## **ESET Tech Center**

Kennisbank > Endpoint Solutions > Install ESET Endpoint Antivirus for macOS on a client workstation (7.x)

# Install ESET Endpoint Antivirus for macOS on a client workstation (7.x)

Mitch | ESET Nederland - 2022-11-29 - Reacties (0) - Endpoint Solutions

#### Issue

- Users will not be able to download the installer file for ESET Endpoint Antivirus for macOS version 7 from the ESET website
- You can install ESET Endpoint Antivirus for macOS version 7 via the software install task in ESET PROTECT
- ESET PROTECT Cloud users can create and download a Live installer package with ESET Management Agent and ESET Endpoint Antivirus version 7 for macOS

#### Solution

- I. Create ESET Management Agent Live Installer in ESET PROTECT
- II. Install ESET Management Agent on your macOS computer
- III. Run an installation task in ESET PROTECT

### I. Create ESET Management Agent Live Installer in ESET PROTECT

- 1. <u>Open the ESET PROTECT Web Console</u> in your web browser and log in.
- 2. Click Quick Links → Other Deployment Options.
- 3. Select the radio button next to **Create Agent Live Installer** and click **Create Installer**.

| eser     | ) protect                                                                                                |                                                                                                    |                                                                                                    |                                                                                                    |                                                                |   | G | Computer Name                                                                                                    | QUICK LINKS 🔝                                            | ⊙ HELP ♥       | A ADMINISTRATOR | EDGOUT |
|----------|----------------------------------------------------------------------------------------------------|----------------------------------------------------------------------------------------------------|----------------------------------------------------------------------------------------------------|----------------------------------------------------------------------------------------------------|----------------------------------------------------------------|---|---|----------------------------------------------------------------------------------------------------|----------------------------------------------------------|----------------|-----------------|--------|
|          |                                                                                                    | Dashboard ©                                                                                                    |                                                                                                    |                                                                                                    |                                                                |   |   |                                                                                                    |                                                          |                | 0               |        |
| 돠        |                                                                                                    | Status Overview Seco                                                                                                    | Status Overview Security Overview Dynamic Threat Defense Computers Server Performance Status Anthritus detections Firewall detections |                                                                                                    |                                                                |   |   |                                                                                                    | Add Computer Add Mobile Device Cloud-based protection +- |                |                 |        |
|          |                                                                                                    |                                                                                                    |                                                                                                    |                                                                                                    |                                                                |   |   |                                                                                                    | Other Deployment Options<br>Add Computer User            |                |                 | -      |
| <u>ي</u> |                                                                                                    | G.                                                                                                    |                                                                                                    | 3 🗸                                                                                                    |                                                                | 2 |   | _                                                                                                    |                                                          |                |                 |        |
| E        |                                                                                                    |                                                                                                    |                                                                                                    |                                                                                                    |                                                                |   |   |                                                                                                    |                                                          |                |                 |        |
|          |                                                                                                    | Total number of c                                                                                                    | devices                                                                                                    | Ok C                                                                                                    |                                                                |   |   |                                                                                                    |                                                          | Assign Policy  |                 |        |
| ۲        |                                                                                                    |                                                                                                    |                                                                                                    |                                                                                                    |                                                                |   |   |                                                                                                    |                                                          | 2              |                 |        |
| Φ        |                                                                                                    | θ                                                                                                    |                                                                                                    | iaploy Agent                                                                                                    |                                                                |   |   | × ))                                                                                                    | Generate Report                                          | ition required | 0               |        |
| \$r      |                                                                                                    | A Marine State State                                                                                                    |                                                                                                    | epicy rigent                                                                                                    |                                                                |   |   |                                                                                                    | A Sec                                                    | anty nsk       | 2               |        |
|          |                                                                                                    | Attention required Agencionects computes to ESET PROTECT and allows you to manage them remotely, select the deployment method appropriate for<br>your network. |                                                                                                    |                                                                                                    |                                                                |   |   | appropriate for                                                                                                    | 1000                                                     |                |                 |        |
|          |                                                                                                    | Ó                                                                                                    |                                                                                                    | Cuttor Agent Unit table Cuttor Agent Unit table Cutto |                                                                |   |   | Influence Influence Influ |                                                          |                | le Other        |        |
|          | Manag                                                                                                    |                                                                                                    |                                                                                                    |                                                                                                    |                                                                |   |   |                                                                                                    | RSS feed                                                 |                |                 | ¢      |
|          | 2<br>Managed &<br>Protected<br>B<br>Managed &<br>Managed Unmanaged Rogue<br>C<br>Managed Unmanaged Rogue |                                                                                                    |                                                                                                    | ECT Cloud 3.2 has l                                                                                                    | February 24, 2022<br>2. has been released<br>as been released. |   |   |                                                                                                    |                                                          |                |                 |        |
| E        |                                                                                                    |                                                                                                    |                                                                                                    |                                                                                                    |                                                                |   |   |                                                                                                    |                                                          |                |                 |        |

4. Click **Finish**. Optionally, type **Certificate passphrase** or click **Configuration** for more settings of the Agent Live Installer.

| esei | PROTECT                                                                            |                                   |                                                                                                    | Gor ∞ Computer Name | QUICK LINKS 🛩 🛞 HELP 🛩 | A ADMINISTRATOR 🖂 LOGOUT |
|------|------------------------------------------------------------------------------------|-----------------------------------|----------------------------------------------------------------------------------------------------|---------------------|------------------------|--------------------------|
|      | DASHBOARD                                                                          | Agent Live Installers             |                                                                                                    |                     |                        |                          |
| 돠    | COMPUTERS                                                                          | Dashboard > Agent Live Installers |                                                                                                    |                     |                        |                          |
| ▲    | DETECTIONS                                                                         |                                   |                                                                                                    |                     |                        |                          |
|      | Reports<br>Texts<br>Installers<br>Poisien<br>NextReators<br>Subscoverser<br>More D | Configuration<br>Download         | Contractive contractive co |                     |                        |                          |
|      | COLLAPSE                                                                           |                                   | BACK CONTINUE BRICH CANCEL                                                                                                    |                     |                        |                          |

5. Click **Download** under **Agent Installer for macOS**.

| (eset    | PROTECT                          |                                           | Ga 🗢 Computer Name | QUICK LINKS 🔝 | ③ HELP ♥ | A ADMINISTRATOR | B LOGOUT     →9 min |
|----------|----------------------------------|-------------------------------------------|--------------------|---------------|----------|-----------------|---------------------|
| -        | DASHBOARD                        | Agent Live Installers                     |                    |               |          |                 |                     |
| 돠        | COMPUTERS                        | Dashboard > Agent Live Installers         |                    |               |          |                 |                     |
| ▲        | DETECTIONS                       | Certificate                               |                    |               |          |                 |                     |
| ية<br>19 | Reports                          | Configuration Agent installer for Windows |                    |               |          |                 |                     |
| -11      | installers                       | Download Download                         |                    |               |          |                 |                     |
| ©        | Policies                         | Agent installer for Linux<br>Download     |                    |               |          |                 |                     |
| φ<br>%   | Notifications<br>Status Overview | Agent installer for macOS                 |                    |               |          |                 |                     |
|          | More >                           | Download                                  |                    |               |          |                 |                     |
|          |                                  |                                           |                    |               |          |                 |                     |
|          |                                  |                                           |                    |               |          |                 |                     |
|          |                                  |                                           |                    |               |          |                 |                     |
|          |                                  |                                           |                    |               |          |                 |                     |
|          |                                  |                                           |                    |               |          |                 |                     |
|          |                                  |                                           |                    |               |          |                 |                     |
|          |                                  |                                           |                    |               |          |                 |                     |
|          |                                  |                                           |                    |               |          |                 |                     |
|          |                                  |                                           |                    |               |          |                 |                     |
|          |                                  |                                           |                    |               |          |                 |                     |
|          |                                  |                                           |                    |               |          |                 |                     |
|          | COLLAPSE                         | BACK CONTINUE FINISH CLOSE                |                    |               |          |                 |                     |

# II. Install ESET Management Agent on your macOS computer

1. Transfer the **PROTECTAgentInstaller.tar** file to your macOS computer and double-click it to extract the **PROTECTAgentInstaller.tar** script.

| •••            | < > Downloads             | :≡ ≎  | ¢           | û ⊘ ⊙ •        | Q |
|----------------|---------------------------|-------|-------------|----------------|---|
|                | Name                      | Size  | Kind        | Date Added     | ~ |
| AirDrop        | PROTECTAgentInstaller.tar | 13 KB | tar archive | Today at 11:28 |   |
| Recents        |                           |       |             |                |   |
| Applications   |                           |       |             |                |   |
| 🚍 Desktop      |                           |       |             |                |   |
| Documents      |                           |       |             |                |   |
| 🕒 Downloads    |                           |       |             |                |   |
|                |                           |       |             |                |   |
| 🛆 iCloud Drive |                           |       |             |                |   |
| 📑 Shared       |                           |       |             |                |   |
|                |                           |       |             |                |   |
|                |                           |       |             |                |   |
|                |                           |       |             |                |   |
|                |                           |       |             |                |   |
| A              |                           |       |             |                |   |

2. Type the command [LOCATION]/PROTECTAgentInstaller.sh, where [LOCATION] is the path to the file and press **Enter**.

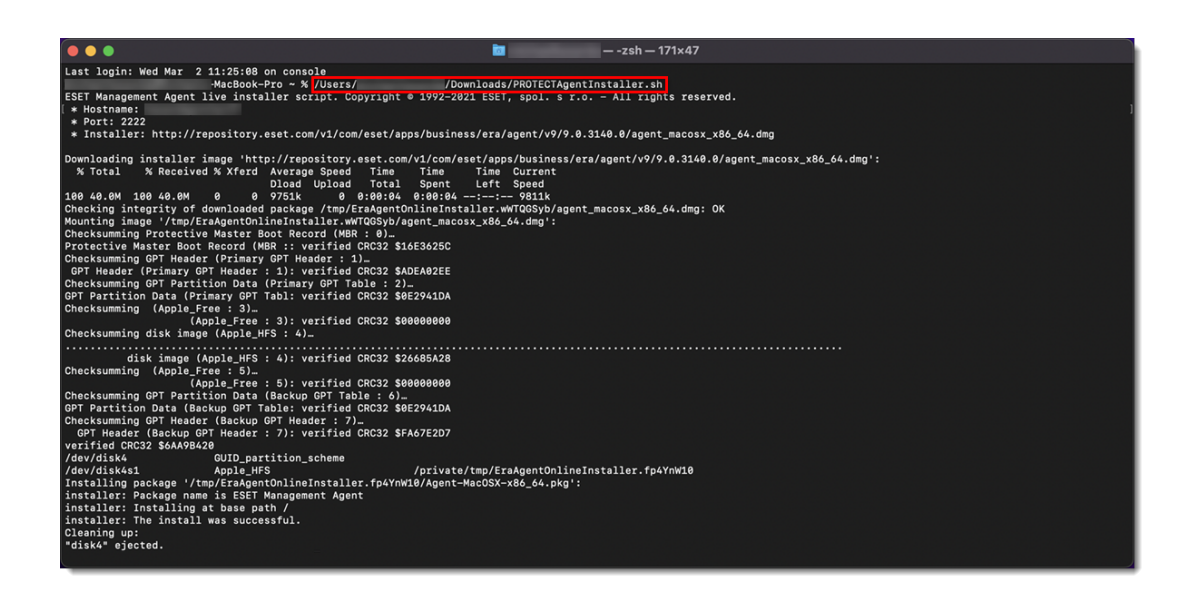

3. Wait for the installation to finish. Your macOS computer should appear in the ESET PROTECT Web Console.

### **III.** Run an installation task in ESET PROTECT

Run a software installation task in ESET PROTECT.